Google Chrome pārlūkprogramma

Scopus datubāze - https://www-scopus-com.ezproxy.llu.lv/home.url

Jāapstiprina sertifikāts

1. Izvēlaties pogu "Advanced"

| A warman and the machine and a subscream of the sec        |                                                                                                    |                   |
|------------------------------------------------------------|----------------------------------------------------------------------------------------------------|-------------------|
| ← → C ▲ Not secure   https://www-scopus-com.ezproxy.llu.lv |                                                                                                    | Q 🕶 🕼 🕁 🚺 🚾 🔝 🔹 🔅 |
|                                                            |                                                                                                    |                   |
|                                                            | Your connection is not private                                                                                                    |                   |
|                                                            | Attackers might be trying to steal your information from <b>www-scopus-com.ezproxy.llu.lv</b><br>(for example, passwords, messages or credit cards). <u>Learn.more</u><br>NETLER.COMMON.YAMPLINVAUD |                   |
|                                                            | <ul> <li>Automatically send some <u>system information and page content</u> to Google to help detect<br/>dangerous apps and sites. <u>Enacy Rollary</u></li> </ul>                                  |                   |
|                                                            | ADVANCED. Back to safety                                                                                                    |                   |
|                                                            |                                                                                                    |                   |

2. Izvēlaties "Proceed to www-scopus-com.ezproxy.llu.lv"

| Were a sector sector and a sector and a sector and a sector a sector a |                                                                                                    |      |
|----------------------------------------------------------------------------------------------------|----------------------------------------------------------------------------------------------------|------|
|                                                                                                    |                                                                                                    |      |
|                                                                                                    |                                                                                                    |      |
|                                                                                                    | Your connection is not private                                                                                                    |      |
|                                                                                                    | Attackers might be trying to steal your information from www-scopus-com.ezproxy.llu.lv<br>(for example, passwords, messages, or credit cards). NETERR_CENT_COMMON_NAME_INVALID                               |      |
|                                                                                                    | Automatically report details of possible security incidents to Google. <u>Privacy policy</u>                                                                                                    |      |
|                                                                                                    | HDE ADVANCED Back to safety                                                                                                    |      |
|                                                                                                    | This server could not prove that it is www-scopus-com.exproxy.llu.lv; its security<br>certificate is from *.llu.lv. This may be caused by a misconfiguration or an attacker<br>intercepting your connection. |      |
|                                                                                                    | Proceed to www.scopus.com.exprono.llu/z/uniafe)                                                                                                    |      |
| Scopus                                                                                                    | Search ources Alerts Lists Help V SciVal Register > Login V                                                                                                    |      |
| Document search                                                                                                    | Compare so                                                                                                    | urce |
| Documents Authors Affiliations                                                                                                    | Advanced Search tip                                                                                                    | s ⑦  |
| Search                                                                                                    | Article title, Abstract, Keywords                                                                                                    |      |
| E.g., "Cognitive architectures" AND robots                                                                                                    |                                                                                                    |      |
|                                                                                                    |                                                                                                    |      |
| Mimit                                                                                                    |                                                                                                    |      |
| > Limit                                                                                                    |                                                                                                    |      |
| > Limit                                                                                                    | Reset form Search Q                                                                                                    |      |

Scopus datubāze - https://www-scopus-com.ezproxy.llu.lv/

## Jāapstiprina sertifikāts

1. Izvēlaties pogu "Advanced"

| Ø                                                                                        | Your connection is not secure                                                                                                    |
|------------------------------------------------------------------------------------------|----------------------------------------------------------------------------------------------------|
|                                                                                          | The owner of www-scopus-com.ezproxy.llu.lv has configured their website<br>improperly. To protect your information from being stolen, Firefox has not<br>connected to this website.                                                                                                    |
|                                                                                          | Co Back Advanced                                                                                                    |
|                                                                                          | www-scopus-comezproxyllul-vises an invalid security certificate.<br>The certificate is only valid for the following lames:<br>*July Ibuly<br>Error code: SSL [RBCR_BADDOMAIN                                                                                                    |
|                                                                                          | Add Exception                                                                                                    |
| 2. Izvēlaties "Confirm Securit                                                           | y Exception"                                                                                                    |
|                                                                                          |                                                                                                    |
| ý                                                                                        | Add Security Exception Var are about to override how Firefox identifies this site. Legistrate banks, stores, and other public sites will not ake you to do this. Server                                                                                                    |
|                                                                                          | Location: The Control of Control of Control |
|                                                                                          |                                                                                                    |
|                                                                                          | Zermanently three the acception     Confirms Security Exception     Add Exception                                                                                                    |
| 3. Jums ir pieeja Scopus datub                                                           | āzei.                                                                                                    |
| ← → C A Not secure   https://www-scopus-com.ezproxy.llu.lv/search/form.uri?display=basic | Q @ \$2                                                                                                    |

| Not secure Https://www-scopus-com.ezproxy.lku.lk/search/form.ari7display=basic | Q, or 🕁 🛄 🗖                                           |
|--------------------------------------------------------------------------------|-------------------------------------------------------|
| copus <u>Search</u>                                                            | Sources Alerts Lists Help∨ SciVal a Register≻ Login ∨ |
| ocument search                                                                 | Compare source                                        |
| Documents Authors Affiliations Advanced                                        | Search tips ①                                         |
| Search                                                                         | Article title, Abstract, Keywords                     |
| E.g., "Cognitive architectures" AND robots                                     |                                                       |
| > Limit                                                                        |                                                       |
|                                                                                | Reset form Search Q                                   |
|                                                                                | Learn more about ho                                   |
|                                                                                | Learn more ab                                         |

## LLU abonēto datubāzu piecja ar LLU IS lietotājkontu. Ezproxy problēmas risinājums pārlūkprogrammās (browser)

Google Chrome pārlūkprogramma

Taylor & Francis CRC Press e-grāmatas - https://www.taylorfrancis.com.ezproxy.llu.lv/

Jāapstiprina sertifikāts

1. Izvēlaties pogu "Advanced"

| C A Not secure   https://www.taylorfrancis.com.ezproxy.llu.lv |                                                                                                    | ☆ 🛙 |   |   | • E |
|---------------------------------------------------------------|----------------------------------------------------------------------------------------------------|-----|---|---|-----|
|                                                               |                                                                                                    |     |   |   |     |
|                                                               | Your connection is not private Attackers might be trying to steal your information from www.taylorfrancis.com.ezproxy.llu.lv (for example, passwords, messages or credit cards).Learn more Firster, CERT, COMMON JAME_INVALID |     |   |   |     |
|                                                               | Automatically send some <u>system information and page content</u> to Google to help detect dangerous apps and sites. <u>Privacy.Policy</u>                                                                                   |     |   |   |     |
|                                                               |                                                                                                    |     | _ | _ |     |

2. Izvēlaties ",,Proceed to https://www.taylorfrancis.com.ezproxy.llu.lv"

| Not secure   https://www.taylorfrancis.com.ezproxy.llu.lv |                                                                                                    | ☆ 🖸 🖡 | <mark>8</mark> 入 | • : |
|-----------------------------------------------------------|----------------------------------------------------------------------------------------------------|-------|------------------|-----|
|                                                           |                                                                                                    |       |                  |     |
|                                                           |                                                                                                    |       |                  |     |
|                                                           | Attackers might be trying to steal your information from<br>www.taylorffancis.com.ezproxy.llu.lv (for example, passwords, messages or credit<br>cards). <u>Learn more</u><br>NET-ERR_CERT_COMMON_NAME_INVAUD                                                                   |       |                  |     |
| ſ                                                         | Automatically send some <u>system information and page content</u> to Google to help detect<br>dangerous apps and sites. <u>Privacy Policy</u>                                                                                                    |       |                  |     |
|                                                           | HIDE ADVANCED Back to safety                                                                                                    |       |                  |     |
|                                                           | This server could not prove that it is www.taylorfrancis.com.ezproxy.llu.lv; its security<br>certificate is from ".llu.lv. This may be caused by a misconfiguration or an attacker<br>intercepting your connection.<br>coceed to www.taylorfrancis.com.ezproxy.llu.lv.tunsafe) |       |                  |     |

3. Jums ir pieeja Taylor & Francis CRC Press e-grāmatu datubāzei

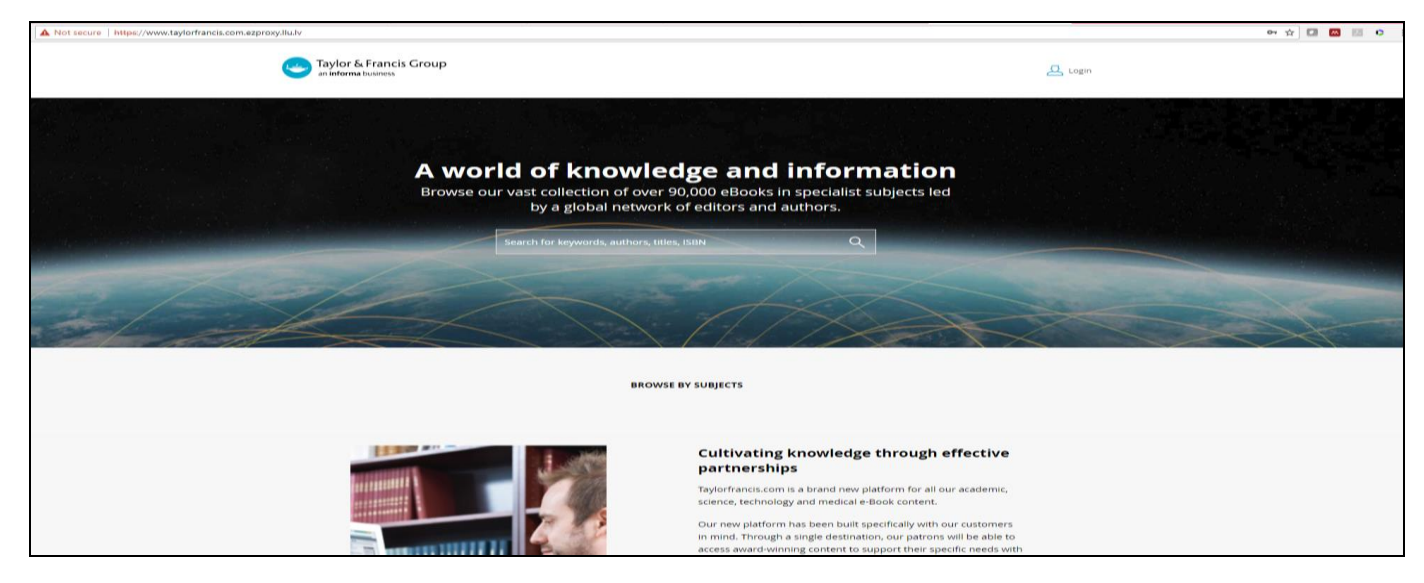